## Sx500系列堆疊式交換機上的安全外殼(SSH)客戶 端使用者身份驗證設定

#### 目標

安全殼層(SSH)伺服器功能使您能夠與Sx500系列堆疊式交換機建立SSH會話。SSH會話與 telnet會話類似,但它更安全。當裝置自動生成公鑰和私鑰時,該裝置就能獲得安全性。使用 者也可以更改這些金鑰。可以使用PuTTY應用程式開啟SSH會話。

本文提供有關如何選擇SSH客戶端的身份驗證方法的資訊。還介紹了如何在Sx500系列堆疊式 交換機上設定SSH客戶端的使用者名稱和密碼。

### 適用裝置

·Sx500系列堆疊式交換器

#### 軟體版本

•1.3.0.62

## 客戶端SSH使用者身份驗證配置

本節介紹如何在Sx500系列堆疊式交換機上配置使用者身份驗證。

步驟1.登入到Web配置實用程式,然後選擇Security > SSH Client > SSH User Authentication 。將開啟*SSH User Authentication*頁面:

| SSH                                                                          | H User A           | uthentication  |                                                                 |  |  |  |  |  |
|------------------------------------------------------------------------------|--------------------|----------------|-----------------------------------------------------------------|--|--|--|--|--|
| (                                                                            | Global Confi       | guration       |                                                                 |  |  |  |  |  |
| SSH User Authentication Method                                               |                    |                | d:      By Password     By RSA Public Key     By DSA Public Key |  |  |  |  |  |
| Credentials                                                                  |                    |                |                                                                 |  |  |  |  |  |
| C Username:                                                                  |                    |                | username1 (Default Username: anonymous)                         |  |  |  |  |  |
| C Password:                                                                  |                    |                | Encrypted AUy3Nne84DHjTuVuz                                     |  |  |  |  |  |
|                                                                              |                    |                | C Plaintext (Default Password: anonymous)                       |  |  |  |  |  |
| Apply Cancel Restore Default Credentials Display Sensitive Data As Plaintext |                    |                |                                                                 |  |  |  |  |  |
| SSH                                                                          | SSH User Key Table |                |                                                                 |  |  |  |  |  |
|                                                                              | Кеу Туре           | Key Source     | Fingerprint                                                     |  |  |  |  |  |
|                                                                              | RSA                | User Defined   | b4:47:70:4f:4d:50:fd:f2:a0:f0:ba:c8:80:cc:c8:c6                 |  |  |  |  |  |
|                                                                              | DSA                | Auto Generated | c5:ec:15:a7:3d:a3:b9:c5:9b:4f:56:5a:f8:2b:3a:b0                 |  |  |  |  |  |
|                                                                              | Gener              | ate            | Edit Delete Details                                             |  |  |  |  |  |

步驟2.在Global Configuration區域中,點選所需的SSH使用者身份驗證方法的單選按鈕。可用 選項包括: ·按密碼(By Password) — 此選項可讓您配置用於使用者身份驗證的密碼

·By RSA Public Key — 此選項可讓您使用RSA公鑰進行使用者身份驗證。RSA用於加密和簽 名。

·通過DSA公鑰 — 此選項允許您使用DSA公鑰進行使用者身份驗證。DSA僅用於簽名。

步驟3.在Credentials區域的Username欄位中,輸入使用者名稱。

步驟4.如果您在步驟2中選擇了按密碼,則在「密碼」欄位中,按一下輸入密碼的方法。可用 選項包括:

·已加密 — 此選項可讓您輸入加密的密碼。

·純文字檔案 — 此選項可讓您輸入純文字檔案密碼。輸入純文字檔案後,您可以登入到裝置 並在忘記時檢視密碼。

步驟5.按一下Apply以儲存驗證組態。

步驟6。(可選)若要還原預設使用者名稱和密碼,請按一下Restore Default Credentials。

步驟7.(可選)若要以純文字檔案格式顯示頁面的敏感資料,請按一下**將敏感資料顯示為純文 字檔案**。

#### SSH使用者金鑰表

本節介紹如何在Sx500系列堆疊式交換機上管理SSH使用者表。

步驟1.登入到Web配置實用程式,然後選擇Security > SSH Client > SSH User Authentication 。將開啟SSH User Authentication頁面:

| SSH User Authentication                                                      |                                                         |  |  |  |  |  |  |
|------------------------------------------------------------------------------|---------------------------------------------------------|--|--|--|--|--|--|
| Global Configuration                                                         |                                                         |  |  |  |  |  |  |
| SSH User Authentication Method:                                              | By Password     By RSA Public Key     By DSA Public Key |  |  |  |  |  |  |
| Credentials                                                                  | by born delicity                                        |  |  |  |  |  |  |
| © Username:                                                                  | username1 (Default Username: anonymous)                 |  |  |  |  |  |  |
| Password:                                                                    | Encrypted AUy3Nne84DHjTuVuz                             |  |  |  |  |  |  |
|                                                                              | O Plaintext (Default Password: anonymous)               |  |  |  |  |  |  |
| Apply Cancel Restore Default Credentials Display Sensitive Data As Plaintext |                                                         |  |  |  |  |  |  |
| SSH User Key Table                                                           |                                                         |  |  |  |  |  |  |
| Key Type Key Source F                                                        | Fingerprint                                             |  |  |  |  |  |  |
| RSA User Defined t                                                           | 04:47:70:4f:4d:50:fd:f2:a0:f0:ba:c8:80:cc:c8:c6         |  |  |  |  |  |  |
| DSA Auto Generated of                                                        | 5:ec:15:a7:3d:a3:b9:c5:9b:4f:56:5a:f8:2b:3a:b0          |  |  |  |  |  |  |
| Generate Edit Delete Details                                                 |                                                         |  |  |  |  |  |  |

步驟2.選中您要管理的金鑰的覈取方塊。

步驟3。(可選)若要生成新金鑰,請按一下Generate。新金鑰將覆蓋選中的金鑰。

# 步驟4。(可選)若要編輯當前項,請按一下**Edit**。出現*Edit SSH Client Authentication Settings*視窗。

| Key Type:    |                               | RSA -                                                                                                    |
|--------------|-------------------------------|----------------------------------------------------------------------------------------------------|
| Public Key:  |                               | BEGIN SSH2 PUBLIC KEY<br>Comment: RSA Public Key<br>AAAB3NzaC1yc2EAAABIwAAAIEA79zGK7S5RD5JShWUvOPVFFDnwRyD+cVxuSUn06AHbjxNBF<br>Dwgd18jI4Bu3yK0zW5Rn0k79uLzdKLLcHNGx+r5dJY4ihc+aXfHZ/KrpzHb33nHQzSdyNpGfkIE+J9J<br>HiD+pleJawnliuGJdKBUEIWgxYbSGC6hko9A9BOe9oAPU=<br>END SSH2 PUBLIC KEY                                                                                                    |
| Private Key: | <ul> <li>Encrypted</li> </ul> | BEGIN SSH2 ENCRYPTED PRIVATE KEY Comment RSA Private Key EZ2eLdVg4K7h1icrGG/jbLqFarPI65f3Neki5NmmAbMRwNDpvNDWgjWc+WKI1Un5Sq2aTyuWW Zja8heVQY7ZT8htXvFt9mJ6GYaXKyMjztXxao9MGE3aPfYirmPu0m6ZciefLsrj8jqill7Qkll+T3KpAg tgPBBff0nwYZR1FYsFzbybJl20oK //rgVCP7ejdgeaXQfTMkrmfTaXFHxDzd32Cwa3wJHKjeI9eNhill5o35E1WXuMopnUtorcDSevZTI Di0JzZpwAMZbbS5rWmwevVI+gFMXqWxMrnfp+Mv6zPuXZ5OyN4MWTgpwtyrfmceDqOUI7sHq9 ;; |
|              | O Plaintext                   |                                                                                                    |

您可以編輯的選項包括:

·金鑰型別 — 此選項可讓您從「金鑰型別」下拉選單中選擇首選項的金鑰型別。可以選擇 RSA或DSA作為金鑰型別。RSA用於加密和簽名,而DSA僅用於簽名。

·公鑰 — 在此欄位中,您可以編輯當前公鑰。

·私鑰 — 在此欄位中,您可以編輯私鑰,還可以按一下Encrypted以加密文本形式檢視當前私 鑰,或按一下Plaintext以純文字檔案形式檢視當前私鑰。

步驟5.按一下Apply以儲存變更。

| SSH User Aut    | hentication       |                                                                           |  |
|-----------------|-------------------|---------------------------------------------------------------------------|--|
| Global Config   | juration          |                                                                           |  |
| SSH User Aut    | hentication Metho | d:  By Password By RSA Public Key By DSA Public Key                       |  |
| © Username:     |                   | example (Default Username: anonymous)                                     |  |
| Password:       |                   | Encrypted AUy3Nne84DHjTuVuzd1     Plaintext (Default Password: anonymous) |  |
| Apply           | Cancel Restor     | re Default Credentials Display Sensitive Data As Plaintext                |  |
| SSH User Key Ta | able              |                                                                           |  |
| Кеу Туре        | Key Source        | Fingerprint                                                               |  |
| RSA RSA         | User Defined      | 44:ad:6e:b4:bd:9e:c9:e9:ff:9c:09:37:29:63:ce:9d                           |  |
| DSA             | Auto Generated    | 49:fa:5b:6c:37:c2:fd:10:45:0f:2d:d2:01:f6:01:4b                           |  |
| Generat         | e Ed              | it Delete Details                                                         |  |

步驟6。(可選)若要刪除選中的項,請按一下**Delete**。

步驟7。(可選)要檢視選中的金鑰的詳細資訊,請按一下**Details**。下面是使用者金鑰詳細資 訊的影象。

#### SSH User Key Details

| SSH Server Key Type:     | RSA                                                                                                    |
|--------------------------|----------------------------------------------------------------------------------------------------|
| Public Key:              | BEGIN SSH2 PUBLIC KEY                                                                                             |
|                          | Comment: RSA Public Key                                                                                           |
|                          | AAAAB3NzaC1yc2EAAAABIwAAAIEAzzGyPuoBcoaNa32Pk2ELNNt7UaGR5xFEPoH7                                                  |
|                          | JdGj3Lto7UfkRAM9XIvai9Xua/B4pU1fCL                                                                                |
|                          | /I2ZFjGVgTs7UUsNOjjuOtRSopHR8udhUGqgdzA4hHQyovCGy8OluRYNIU0q8UHWW7                                                |
|                          | 6NX+jnD4WphJxeYCKx2AIWzmsu14p8GQ2Ec=                                                                              |
|                          | END SSH2 PUBLIC KEY                                                                                               |
| Private Key (Encrypted): | BEGIN SSH2 ENCRYPTED PRIVATE KEY                                                                                  |
|                          | Comment: RSA Private Key                                                                                          |
|                          | mF32KmMsoyqrru/46gXYvYHa8i4GpPchdIzh7fQDyx5+zAXxJ6skn3bAo                                                         |
|                          | /brrX7Nshm5zf0SPgbRGmdWXAfO3o0AZUaE/pHcPfpTE3IIyu6Qtjfob64S                                                       |
|                          | /kJKYwfvZhRvU4g6hIBfZnCDXz0H1mgXvzoYBpkqxq8ZIdTdYOIRW+3W25z8+ez2r                                                 |
|                          | /LycEtNyEziv0RGhCfSZzat3PGCpNX9IH1DY9asfNAnIKDcRvqOnIO4hcBY+aCirtSs3w3                                            |
|                          | xtYPS1m3rBUdhUB0X4m/bzH1qJJP6dLuxZAVsrNRY1XmK3WGjxsyNGsUgC                                                        |
|                          | /2dEmPZodlstKTv4xg13hux78rzd3u072ofCSRmEuO166S2JNNR1IRLcVOI                                                       |
|                          | /PKVv1pfuuZUDDm0qmegr8sDvWFXkDbeWPisOvRQXO3Yk2D94TiW1sFpW0B4zB9n1                                                 |
|                          | QMsO4/dQnI/Qa5ofk/ObzwVNmmaNhXdK                                                                                  |
|                          | /TYPXRQGJEz9MdLc841VNYmKWpBELTqS                                                                                  |
|                          | /vujygonYqDpgUw2XJIxZ9nmhp1mYteqINTUNVv4QNnssc9no5YoffPdyNEuox9L0rmT                                              |
|                          | LgNalpdo5R6CP7hyN0Ao9wGgBMwnq6dz2fUSpIhu2vqNULmaRgUIKR2bVtmSBWuX<br>S8CRtDEnt3aB3UMRLouMssWWEuGfCJaAA7zhDbeaDRuct |
|                          | /EiPWLazYBaGbCvTB4EZtbblQebmFphnaxc3X7CuxmU9klwUrkZTVhioQb7rivSbCvbF                                              |
|                          | w47xpxi5/8u8A8kvhC+/wpWBId8C4UO2u/9C7zDJSnho5w+anL6                                                               |
|                          | /1tl6p06lkwn+hCsaZJA9kphmaa5NiUscQadZaQtz4w5s8kVpiT3lfv5NZr2KB030Qi9lCsP                                          |
|                          | O+ao1vhnfBSPfu8Rt/8fPXVQvfhXvYG                                                                                   |
|                          | /RI6aDIho3+pL7VUdaZ7u4CvYB+pnrZ5psX9I6aRuGfaiTDMSiZvWY                                                            |
|                          | /p+J8lhLfYwKfl3Li2wpeaaRwl4HUiZpGr+0S5O51ot8+1ltlkFhcaA1+Z3C9Sh7TvNvBGI                                           |
|                          | abLaLPsXxz2xAHizH8                                                                                                |
|                          | /NK7EquMs0Ob52DPJ79vNeJitifNAvPiwDkCunkEzjoo3LYxIiE3DtMCBAcVPUEGncKK                                              |
|                          | hCA==                                                                                                    |
|                          | END SSH2 PRIVATE KEY                                                                                              |
|                          |                                                                                                    |
|                          |                                                                                                    |